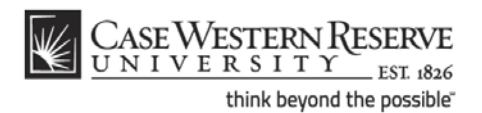

## Using the Chat Gadget

## Procedure

Begin by logging in to webmail.case.edu with your CWRU Network ID and password.

Note: The Chat gadget can also be used in iGoogle and Google+.

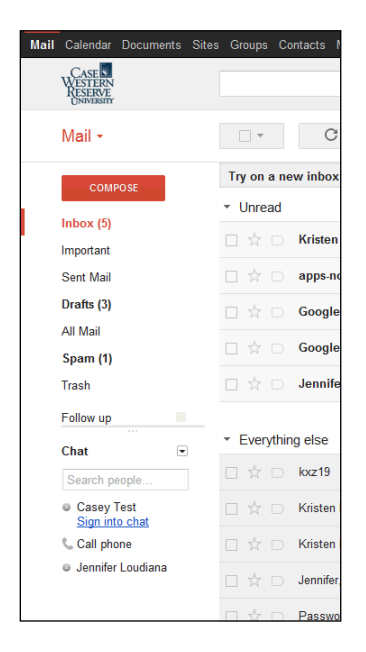

| Step | Action                                                                                                    |
|------|----------------------------------------------------------------------------------------------------|
| 1.   | The Chat gadget is located in the lower left corner of the webmail screen. If you are not signed in to Chat, you will see the <b>Sign into chat</b> link. |
| 2.   | Click the <b>Sign into chat</b> link.<br>Sign into chat                                                                                                   |

| Chat             | • |
|------------------|---|
| Search people    |   |
| Casey Test       |   |
| Set status here  | Ŧ |
| 📞 Call phone     |   |
| Jennifer Loudian | а |
|                  |   |

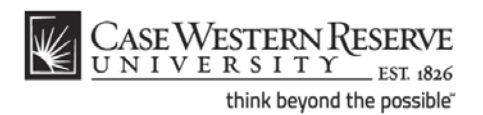

| Step | Action                                                                                                   |
|------|----------------------------------------------------------------------------------------------------|
| 3.   | When you are signed in to Chat, a green dot will appear to the left of your name.                        |
| 4.   | For more options related to the Chat gadget, click the <b>Chat</b> dropdown button to activate the menu. |

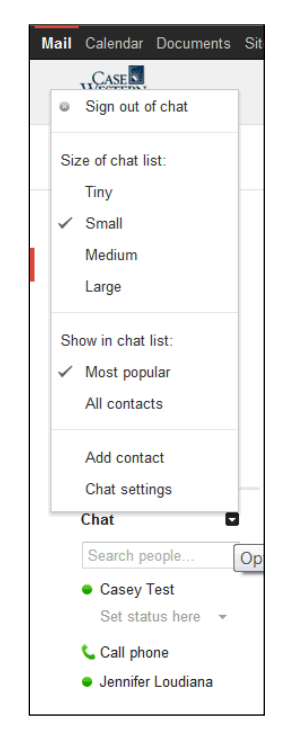

| Step | Action                                                                                                    |
|------|----------------------------------------------------------------------------------------------------|
| 5.   | The Chat Options menu allows you to sign out of Chat, change the size of the Chat list, organize contacts in the Chat list, add contacts, or change Chat settings. |
| 6.   | The Chat gadget can also be used in iGoogle and Google+.<br><i>igoogle.case.edu</i><br><i>plus.google.com</i><br><b>End of Procedure.</b>                          |